# **Excel**

Décembre 2022

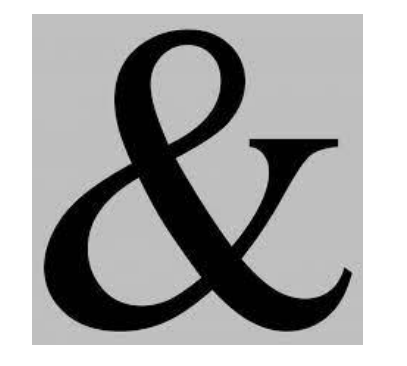

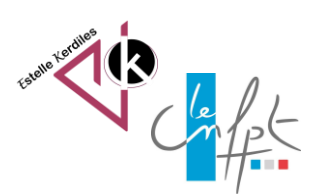

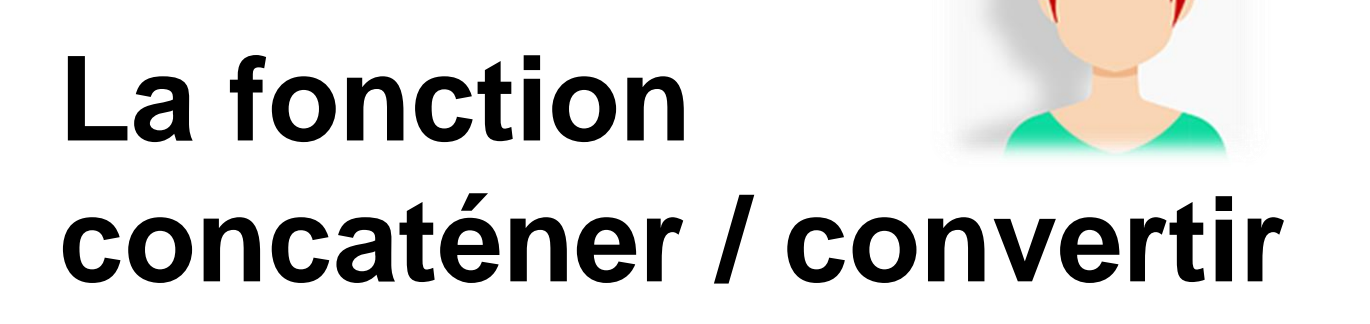

Le terme concaténation, du latin cum et catena, désigne l'action de mettre bout à bout au moins deux chaînes de caractères ou de péricopes.

#### Prévoir la colonne d'accueil du résultat

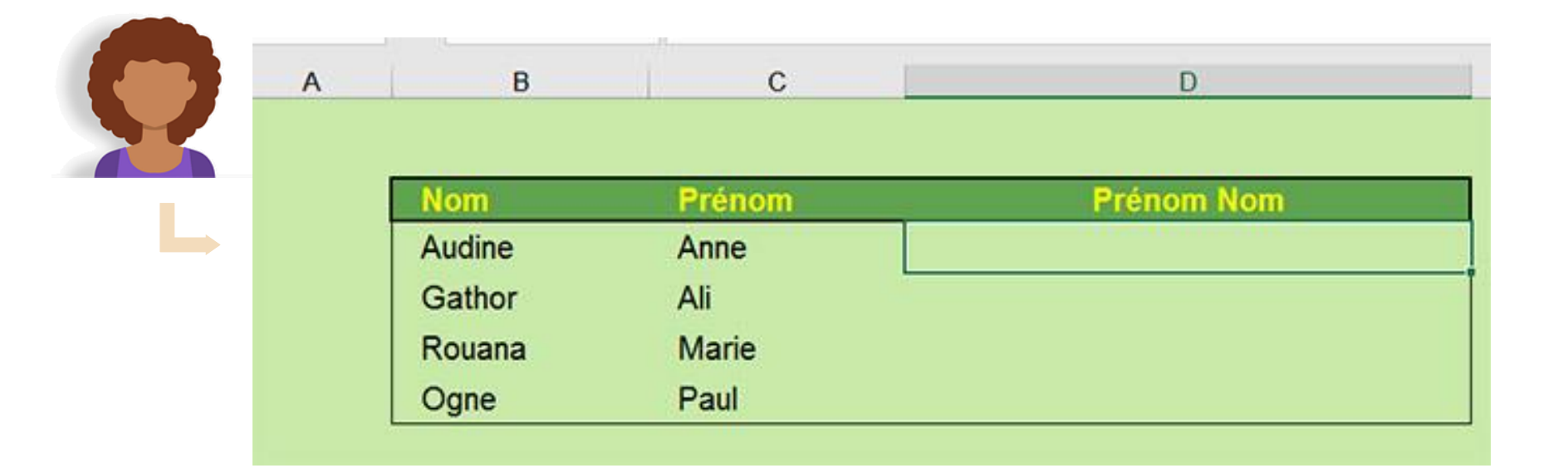

- En cellule D4 saisir la formule suivante :
- •=B4&« »&C4
- Valider

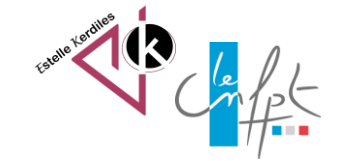

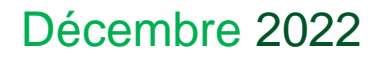

### Prévoir la colonne d'accueil du résultat

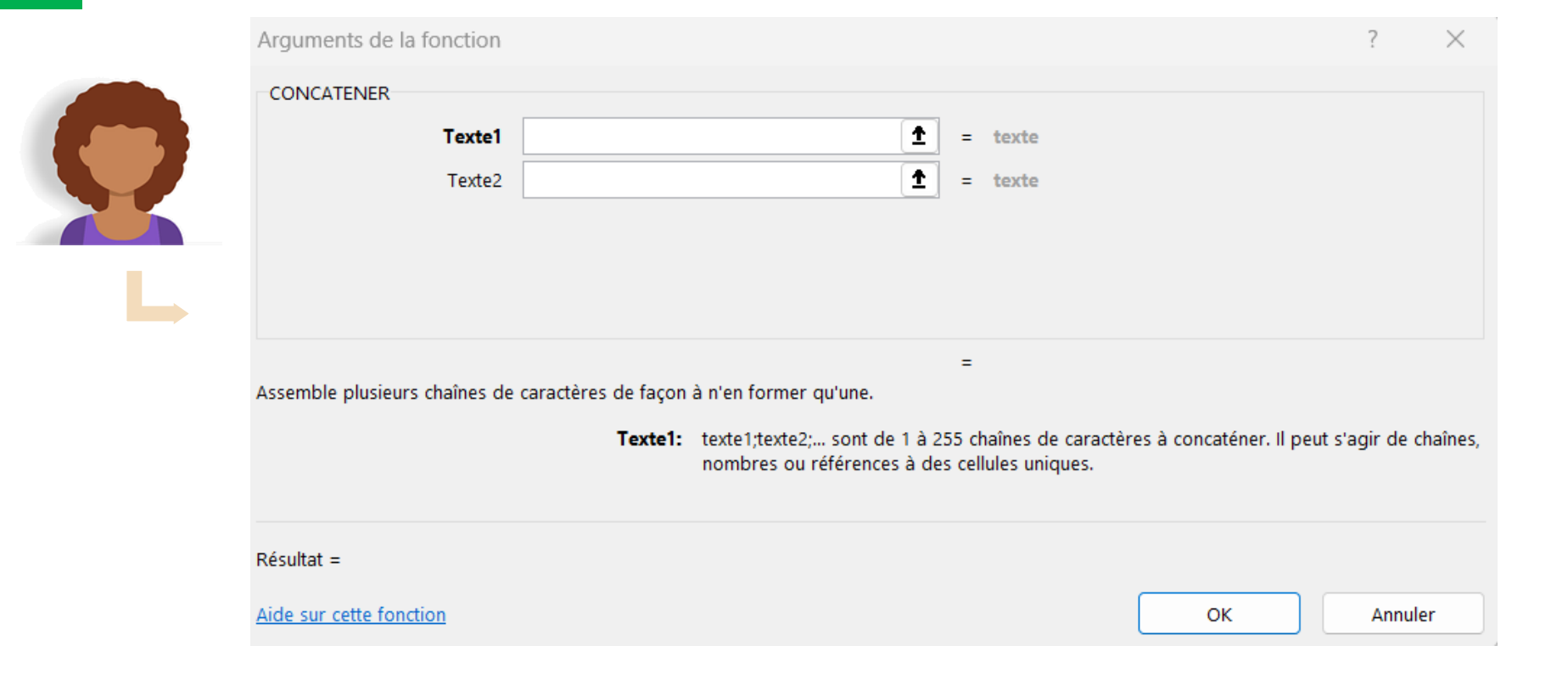

• Vous pouvez également saisir la fonction « concatener »

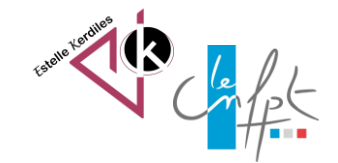

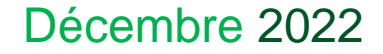

#### Convertir un type de données

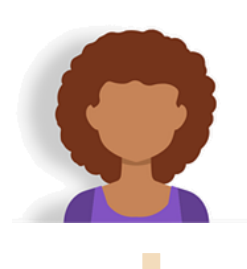

Lorsque des données importées s'affichent dans une même cellule, il est possible de les convertir en autant de cellules que nécessaire. La présence de séparateurs dans les données importées est essentielle pour réussir cette manœuvre.

|   | A                                                           |
|---|-------------------------------------------------------------|
| 1 | Paul Roy, 234 rue Guy, Montréal (Québec), H3H 4P5           |
| 2 | Jules Blais, 9384 rue St-Hubert, Montréal (Québec), H2Y 5T6 |
| 3 | Claire St-Jean, 3887 rue de Blois, Laval (Québec), H4R 2U8  |

Pour convertir les données d'une colonne en plusieurs colonnes :

1.Insérez suffisamment de colonnes vides à droite de la colonne à convertir.

2.Sélectionnez les cellules à convertir.

3.Sous l'onglet Données / Outils de données, cliquez sur Convertir.

4.Sélectionnez l'option Délimité.

5. Cliquez sur Suivant.

6.Cochez les cases qui présentent les séparateurs utilisés dans le texte.

7.Suivant et Terminer.

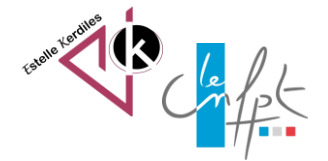

## Convertir un type de données

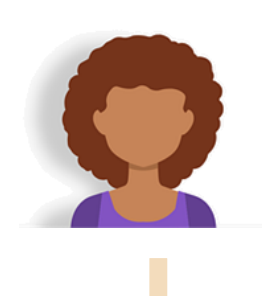

| Assistant Conversion - Étape 1 sur 3 ? ×                                                                                                    |
|----------------------------------------------------------------------------------------------------|
| L'Assistant Texte a déterminé que vos données sont de type Délimité.<br>Si ce choix vous convient, choisissez Suivant, sinon choisissez le type de données qui décrit le mieux vos données.<br>Type de données d'origine<br>Choisissez le type de fichier qui décrit le mieux vos données :<br><ul> <li>Délimité</li> <li>Des caractères tels que des virgules ou des tabulations séparent chaque champ.</li> <li>Largeur fixe</li> <li>Les champs sont alignés en colonnes et séparés par des espaces.</li> </ul> |
| Assistant Conversion - Étape 2 sur 3 ? ×                                                                                                    |
| Cette étape vous permet de choisir les séparateurs contenus dans vos données. Vous pouvez voir les changements sur votre texte dans l'aperçu ci-dessous.         Séparateurs         Tabulation         Pgint-virgule         Virgule         Espace         Autre :         Lentificateur de texte :                                                                                                    |
| Paul Roy       234 rue Guy       Montréal       Québec)       H3H 4P5         Jules Blais       9384 rue St-Hubert       Montréal       Québec)       H2Y 5T6         Claire St-Jean       3887 rue de Blois       Laval       Québec)       H4R 2U8                       Annular         Suirant >                                                                                                    |

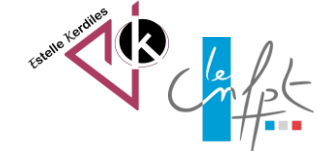

#### Décembre 2022

Source : https://www.bonbache.fr/concatenation-excel-assembler-des-textes-ou-joindredes-cellules-63.html https://excel.quebec/excel-ruban-donnees/excel-convertir/

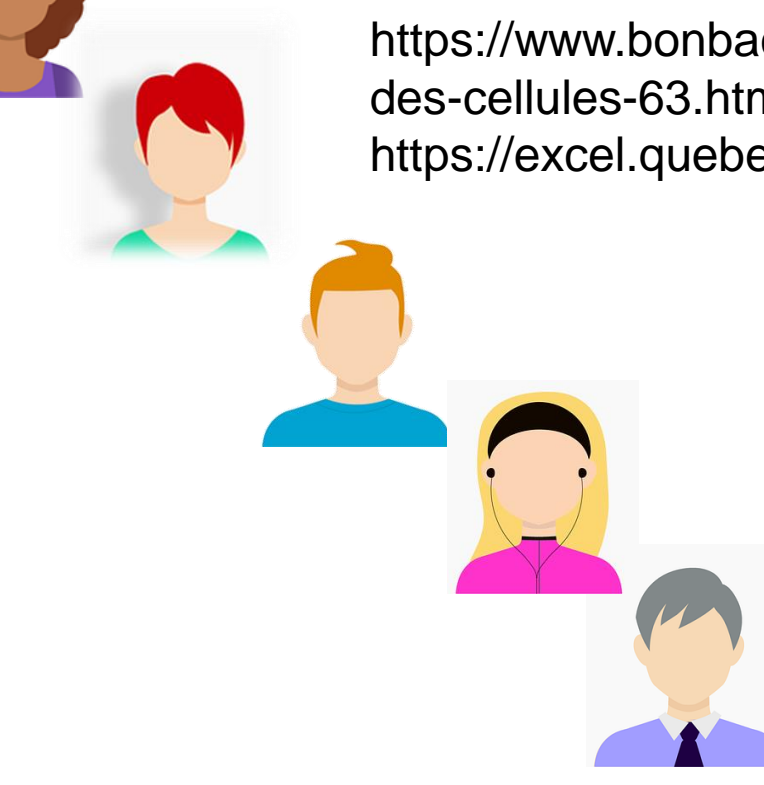

Auteur : Estelle KERDILES

Images libres de droit : pixabay.com

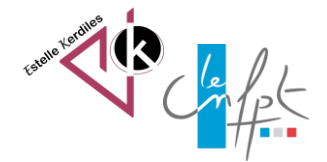

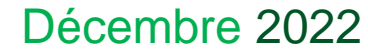